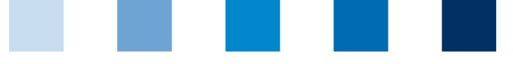

QS. Ihr Prüfsystem für Lebensmittel.

## Qualitätssicherung. Vom Landwirt bis zur Ladentheke.

## **Clear Browser Cache** Microsoft Edge

This instruction refers to **version 42** of Microsoft Edge.

## Press [Ctrl] + [Shift] + [Del]

A new Window opens. Select the option "Temporary services and files" and click on "Delete"

| « Browserdaten löschen                                                    | 뀩 |
|---------------------------------------------------------------------------|---|
| Browserverlauf                                                            |   |
| Cookies und gespeicherte Websitedaten                                     |   |
| Zwischengespeicherte Daten und Dateien                                    |   |
| Für später gespeicherte oder zuletzt geschlossene Tabs                    |   |
| Downloadverlauf                                                           |   |
| Formulardaten                                                             |   |
| Kennwörter                                                                |   |
| Medienlizenzen                                                            |   |
| Websiteberechtigungen                                                     |   |
| Berechtigungen verwalten                                                  |   |
| Löschen                                                                   |   |
| Diese Daten nach jeder Sitzung löschen                                    |   |
| Aus                                                                       |   |
| Meine persönlichen Informationen in Microsoft<br>Edge in der Cloud ändern |   |
| Bing-Suchverlauf löschen                                                  |   |
| Weitere Informationen                                                     |   |